#### Mac OS X 10.10 接続設定方法

テンフィートライトのインターネットシステムでは、マンション共用部機器からお客様宅内の機器に対し、 インターネットに接続するために必要な情報が自動的に割り当てられます。 そのため、インターネットに接続するための ID やパスワードを設定する必要はありません。

新しいパソコンや、インターネットに接続するための ID やパスワードが設定されていないパソコンであれば、 備え付けの LAN 端子とパソコンを LAN ケーブルで接続するだけでインターネットに接続可能です。

パソコンに、職場/学校/他社インターネットサービスプロバイダ等へ接続するための設定が残っているためにマンション内でインターネットに接続できない場合は、以下の手順にてマンション内でご利用頂くためのネットワ ーク設定を追加して下さい。

Mac OS X 接続設定の追加手順

#### Step:1

画面左上、アップルメニューから[システム環境設定...]をクリックします。

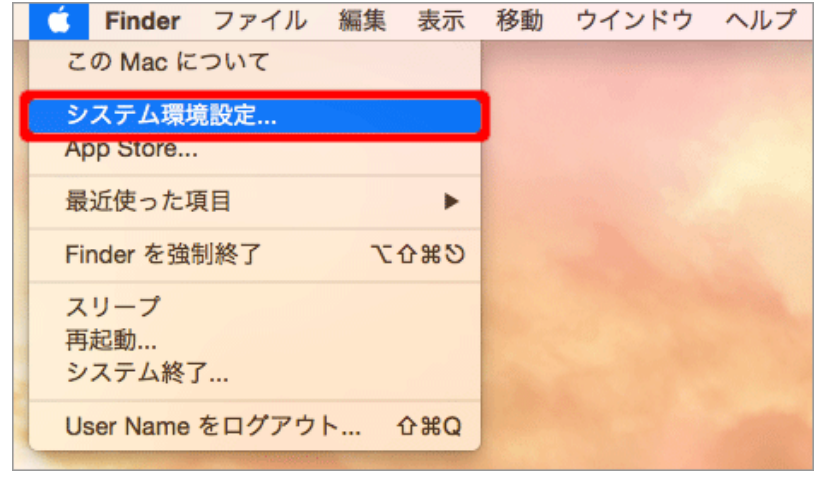

#### Step:2

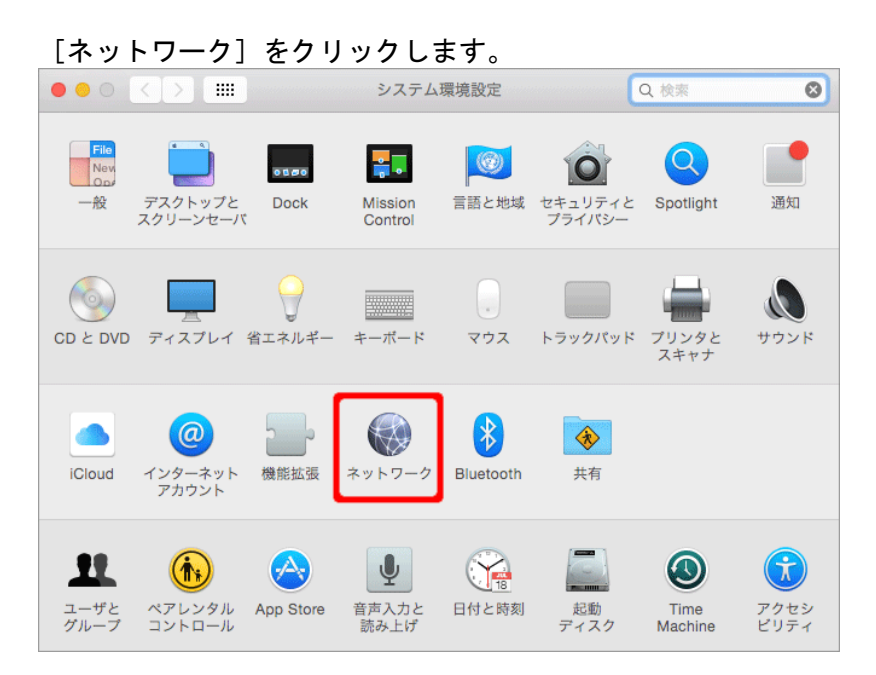

#### Step:3

画面上部、[ネットワーク環境] 右側のプルダウンメニューをクリックします。

|                              | ネットワーク               | Q 検索    |
|------------------------------|----------------------|---------|
| ネットワーク環境: 自動 😒               |                      |         |
| ● Ethernet 〈…〉<br>接続済み       | 状況:                  | #18.4   |
| ● FireWire<br><sub>未接続</sub> | THE MAN CALIFORNIA V | 040.    |
| • Wi-Fi 🛜                    | IPv4 の設定:            |         |
| Bluetooth PAN                | IP アドレス:             |         |
| 不过初 🗸                        | サブネットマスク: 🎫 📫        |         |
|                              | ルーター: 100.100001     |         |
|                              | DNS サーバ:             |         |
|                              | 検索ドメイン:              |         |
|                              |                      |         |
|                              |                      |         |
| + - *                        |                      | 詳細 ?    |
| 変更できないようにするに                 | はカギをクリックします。 アシスタント  | 元に戻す 適用 |
|                              |                      |         |

#### Step:4 \_\_\_\_\_

#### プルダウンメニューから [ネットワーク環境を編集...]をクリックします。

| ••• < > ==                   | ネットワー        | ク                            | Q 検索   |
|------------------------------|--------------|------------------------------|--------|
| ネットワーク環境 🗸 自動                |              |                              |        |
| Ethernet                     | イットワーク環境     | 2漏集                          |        |
| 接続済み                         | 状况:          | Enterna in substantia, in 17 | FL-3.  |
| ● FireWire<br><sub>未接続</sub> |              | NUMBER OF PROPERTY AND       | n -    |
| • Wi-Fi 奈                    | IPv4 の設定:    | ORDER-ADDRESS                | 3      |
| Bluetooth PAN                | IP アドレス:     | 100.168-0.10                 |        |
| - 未接続                        | サブネットマスク:    | 055.255.255.4                |        |
|                              | ルーター:        | 100.148-01                   |        |
|                              | DNS サーバ:     | 102.588-0.1                  |        |
|                              | 検索ドメイン:      |                              |        |
|                              |              |                              |        |
| + - **                       |              |                              | 詳細 ?   |
| 変更できないようにするに                 | はカギをクリックします。 | アシスタント 元                     | に戻す 適用 |

※ [ネットワーク環境を編集...] がクリックできない場合選択できない場合は、先に画面左下の [カギ] をク リックし、以下画面に Mac の管理者情報を入力してロックを解除する必要があります。

| システム環境設定 が"ネットワーク"環境設定をロック解<br>除しようとしています。 これを許可するには、管理者の<br>名前とパスワードを入力してください。 |  |
|---------------------------------------------------------------------------------|--|
| ユーザ名:                                                                           |  |
| パスワード:                                                                          |  |
| キャンセル ロックを解除                                                                    |  |

## Step:5

画面左下の[+]をクリックします。

| ネットワーク環境                |            |
|-------------------------|------------|
| 自動                      |            |
|                         |            |
|                         |            |
|                         |            |
|                         |            |
| <b>(+)</b> − <b>*</b> × |            |
|                         | <b>\$7</b> |
|                         |            |

#### Step:6

[名称未設定]の部分をお好みの名称に変更し、[完了]をクリックします。(本例では「マンション」としています)

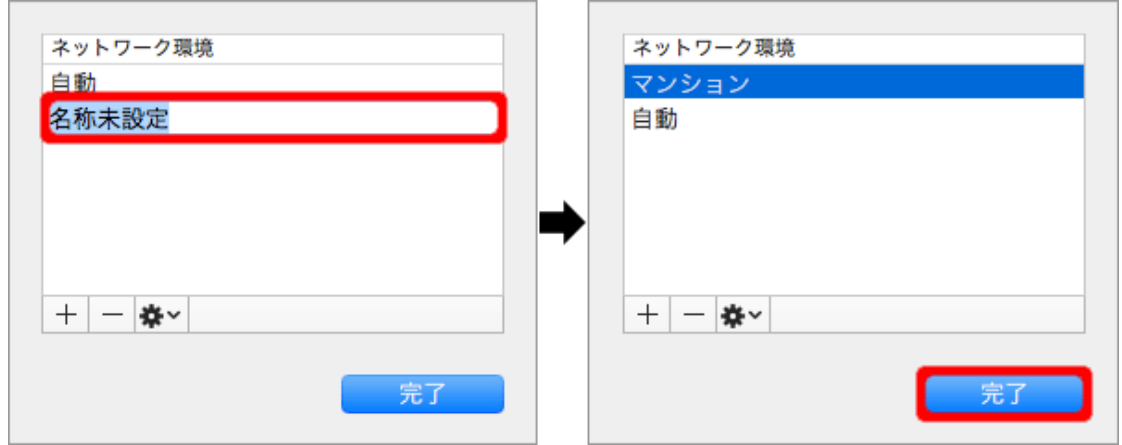

## Step:7

画面上部、[ネットワーク環境] 右側のプルダウンメニューから、先ほど登録した名称をクリックします。

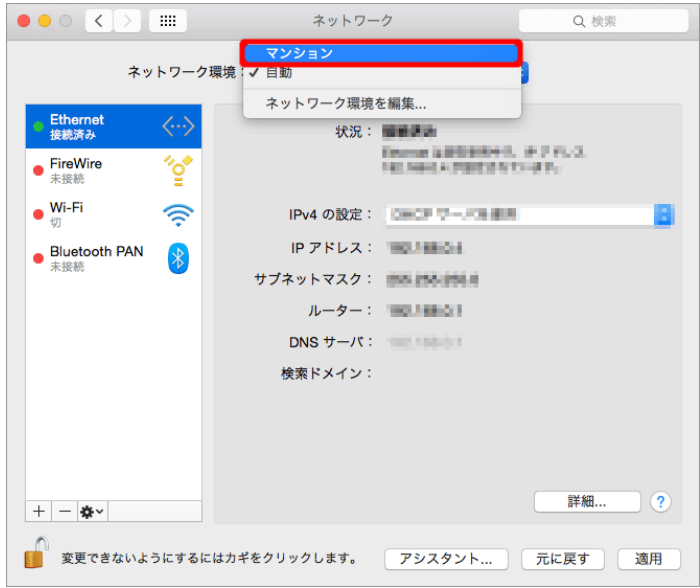

# Step:8

#### 画面右下、[適用]をクリックします。

| ••• <> ==                                      | ネットワー         | ク Q 検索                                                                |
|------------------------------------------------|---------------|-----------------------------------------------------------------------|
| ネットワーク                                         | 環境: マンション     | •                                                                     |
| ● Ethernet 〈··〉<br>未接続 〈··〉<br>● FireWire 〈··〉 | 状況:           | <b>未接続</b><br>Ethernet にケーブルは接続されていますが、コン<br>ビュータに IP アドレスが設定されていません。 |
| • Wi-Fi 奈                                      | IPv4 の設定:     | DHCP サーパを使用                                                           |
| Bluetooth PAN                                  | IP アドレス:      |                                                                       |
| 木安然                                            | サプネットマスク:     |                                                                       |
|                                                | ルーター:         |                                                                       |
|                                                | DNS サーバ:      |                                                                       |
|                                                | 検索ドメイン:       |                                                                       |
|                                                |               |                                                                       |
| + - &-                                         |               | 詳細 ?                                                                  |
| 変更できないようにするは                                   | こはカギをクリックします。 | アシスタント 元に戻す 適用                                                        |

### Step:9

画面左側の [Ethernet] が「接続済み」になりましたら設定完了です。

画面左上の赤いボタンをクリックして [ネットワーク] 画面を閉じ、Safari 等のブラウザで WEB ページが表示可 能かどうかをお試し下さい。

| ••• • • •                                                     | ネットワー        | -ク Q 検索                                               |
|---------------------------------------------------------------|--------------|-------------------------------------------------------|
| ネットワーク                                                        | 環境:マンション     | 0                                                     |
| Ethernet<br>接続済み     く・・>       FireWire<br>未接続     なかいためのです。 | 状況:          | <b>接続済み</b><br>Ethernet は現在使用中で、IP アドレス<br>が設定されています。 |
| • Wi-Fi 🛜                                                     | IPv4 の設定:    | DHCP サーバを使用 ᅌ                                         |
| Bluetooth PAN                                                 | IP アドレス:     | 10.100.04                                             |
| * 天茂祝                                                         | サプネットマスク:    | 25.255.251.4                                          |
|                                                               | ルーター:        | 10.168-01                                             |
|                                                               | DNS サーバ:     | 102.158-0.1                                           |
|                                                               | 検索ドメイン:      |                                                       |
|                                                               |              |                                                       |
| + - &-                                                        |              | 詳細 ?                                                  |
| 変更できないようにするに                                                  | はカギをクリックします。 | アシスタント 元に戻す 適用                                        |

#### マンション内と、既存のネットワーク環境を切り替える方法

画面左上、アップルメニューから [ネットワーク環境] をクリックすると、お好みの設定に切り替えることが 可能です。

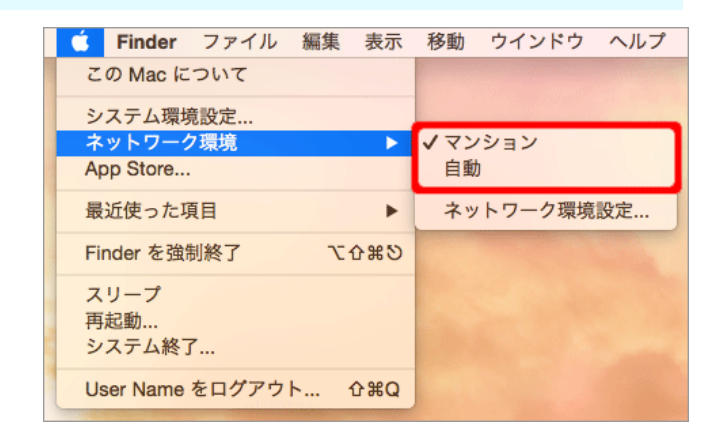